# DNA CenterのNTPのトラブルシューティング

内容

 はじめに

 前提条件

 要件

 使用するコンボーネント

 背景説明

 CIMCでNTPを検証する

 DNACでのNTP設定の確認

 DNAC上のNTPの検証

 DNAC上のNTPのトラブルシューティング

 関連情報

### はじめに

このドキュメントでは、Cisco DNA Center(DNAC)のネットワークタイムプロトコル(NTP)の問題 をトラブルシューティングする方法について説明します。

### 前提条件

#### 要件

- ユーザは、Cisco DNA Centerへのコマンドラインインターフェイス(CLI)アクセスが必要です。
- この手順を実行するには、maglev Secure Socket Shell(SSH)アクセス権限が必要です。

ぷート2222のユーザ名としてmaglevを使用します。

- NTP サーバ.
- NTPプロトコルを理解する。

使用するコンポーネント

このドキュメントの情報は、次のソフトウェアのバージョンに基づいています。

- Cisco DNA Center 2.3.3
- Cisco DNA Center 2.3.5

このドキュメントの情報は、特定のラボ環境にあるデバイスに基づいて作成されました。このド キュメントで使用するすべてのデバイスは、クリアな(デフォルト)設定で作業を開始していま す。本稼働中のネットワークでは、各コマンドによって起こる可能性がある影響を十分確認して ください。

### 背景説明

データの精度を高め、マルチホストクラスタ全体の処理を調整するには、時刻の同期が重要です 。実稼働環境にアプライアンスを導入する前に、アプライアンスシステムクロックの時刻が最新 であり、指定したNTPサーバが正確な時刻を維持していることを確認してください。アプライア ンスとISEの統合を計画している場合は、ISEがアプライアンスと同じNTPサーバと同期している ことを確認する必要もあります。

実稼働環境に導入する場合は、少なくとも3台のNTPサーバを設定することをお勧めします。

NTPバージョン4は、DNACとの通信にUDPポート123を使用します。

### CIMCでNTPを検証する

ステップ1:<u>Cisco Integrated Management Controllerへのブラウザアクセスの有効化</u>で設定した Cisco IMCのIPアドレス、ユーザID、およびパスワードを使用して、アプライアンスCisco IMCに ログインします。

ステップ2 – 次の手順に従い、アプライアンスのハードウェアを、ネットワークの管理に使用するNetwork Time Protocol(NTP)サーバと同期させます。

- 1. Cisco IMC GUIの左上隅から、Toggle Navigationアイコンをクリックします。
- 2. Cisco IMCメニューから、Admin > Networkingの順に選択し、NTP Settingタブを選択します。
- 3. NTP Enabledチェックボックスがオンになっていることを確認し、最大4つのNTPサーバホ スト名またはアドレスを番号付きのサーバフィールドに入力します。
- 4. Cisco IMCによってエントリが検証され、アプライアンスハードウェアの時刻とNTPサーバの時刻の同期が開始されます。

| 😕 🔐 Cisco Integrated Management Controller |                                                                        |         | f 🔶 🕑 3 admin@1                                   | 20-F 🚺 🖬 🖬 🛱      |
|--------------------------------------------|------------------------------------------------------------------------|---------|---------------------------------------------------|-------------------|
| ● / / Netwo                                | orking / NTP Setting                                                   | g ★     | Refresh   Host Power   Launch KVM   Ping   Reboot | Locator LED   🙆 🚺 |
| Network Network                            | atwork Security NTP                                                    | Setting |                                                   |                   |
| NTP Prope                                  | rties                                                                  |         |                                                   |                   |
| NTP Enabled                                | : 🗹                                                                    |         |                                                   |                   |
| Server 1                                   | ntp.server.local                                                       |         |                                                   |                   |
| Server 2                                   | 10.81.254.131                                                          |         |                                                   |                   |
| Server 3                                   | :                                                                      |         |                                                   |                   |
| Server 4                                   | :                                                                      |         |                                                   |                   |
| Status                                     | Status: synchronised to NTP server (RefID: 10.81.254.131) at stratum 2 |         |                                                   |                   |
|                                            |                                                                        |         |                                                   |                   |

Save Changes Reset Values

CIMC NTP Configurationページ

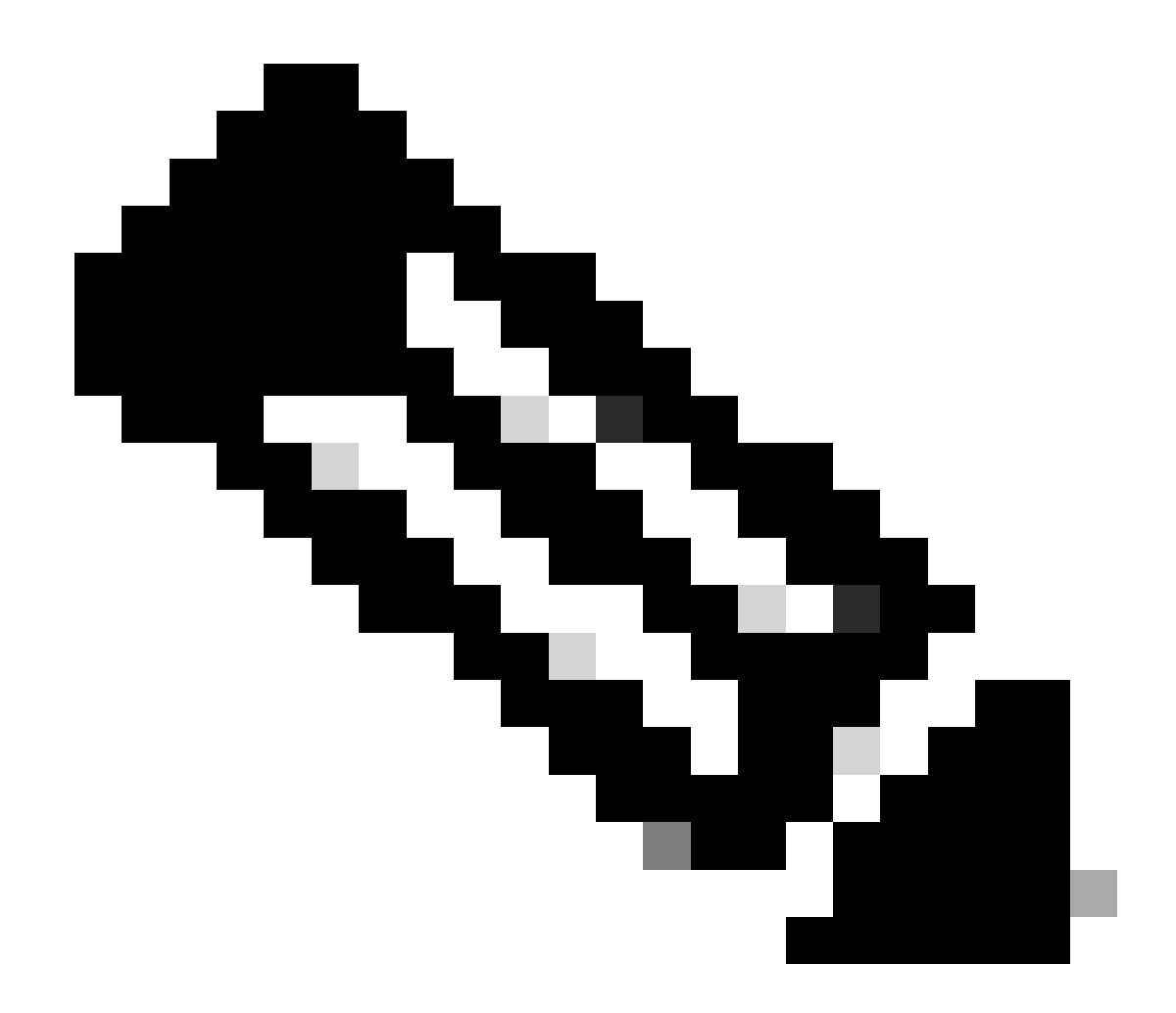

注:Cisco IMCはNTP認証をサポートしていません。

## DNACでのNTP設定の確認

- DNACで設定されているNTPサービスを確認し、NTPにサーバの\*情報があることを確認し ます
  - 。最大オフセット値: 500
  - ◎ 最大ジッター値: 300

<#root>

maglev@maglev-master:~\$

ntpq -pn

remote refid st t when poll reach delay offset jitter
\*ntp.server.local .GNSS. 2 u 823 1024 0 0.263 0.144 0.000

System clock synchronizedがコマンドtimedatectlによって同期されているかどうかを確認します。

#### <#root>

maglev@maglev-master:~\$

timedatectl status

Local time: Thu 2023-09-28 20:27:13 UTC Universal time: Thu 2023-09-28 20:27:13 UTC RTC time: Thu 2023-09-28 20:27:13 Time zone: Etc/UTC (UTC, +0000) System clock synchronized: yes systemd-timesyncd.service active: no RTC in local TZ: no

• ntp.confファイルでNTPサーバが正しく設定されていることを確認します。

```
<#root>
maglev@maglev-master:~$
cat /etc/ntp.conf
# Modified by Maglev: Mon, 25 Sep 2023 21:04:04 UTC
# maglev-config 68913
tinker panic 0
driftfile /var/lib/ntp/ntp.drift
statsdir /var/log/ntpstats/
statistics loopstats peerstats clockstats
filegen loopstats file loopstats type day enable
filegen peerstats file peerstats type day enable
filegen clockstats file clockstats type day enable
server 10.81.254.131 iburst
server ntp.server.local iburst
restrict -4 default kod notrap nomodify nopeer noquery
restrict -6 default kod notrap nomodify nopeer noquery
restrict 127.0.0.1
restrict ::1
interface ignore 0.0.0.0
interface listen enterprise
interface listen management
```

interface listen internet interface listen cluster

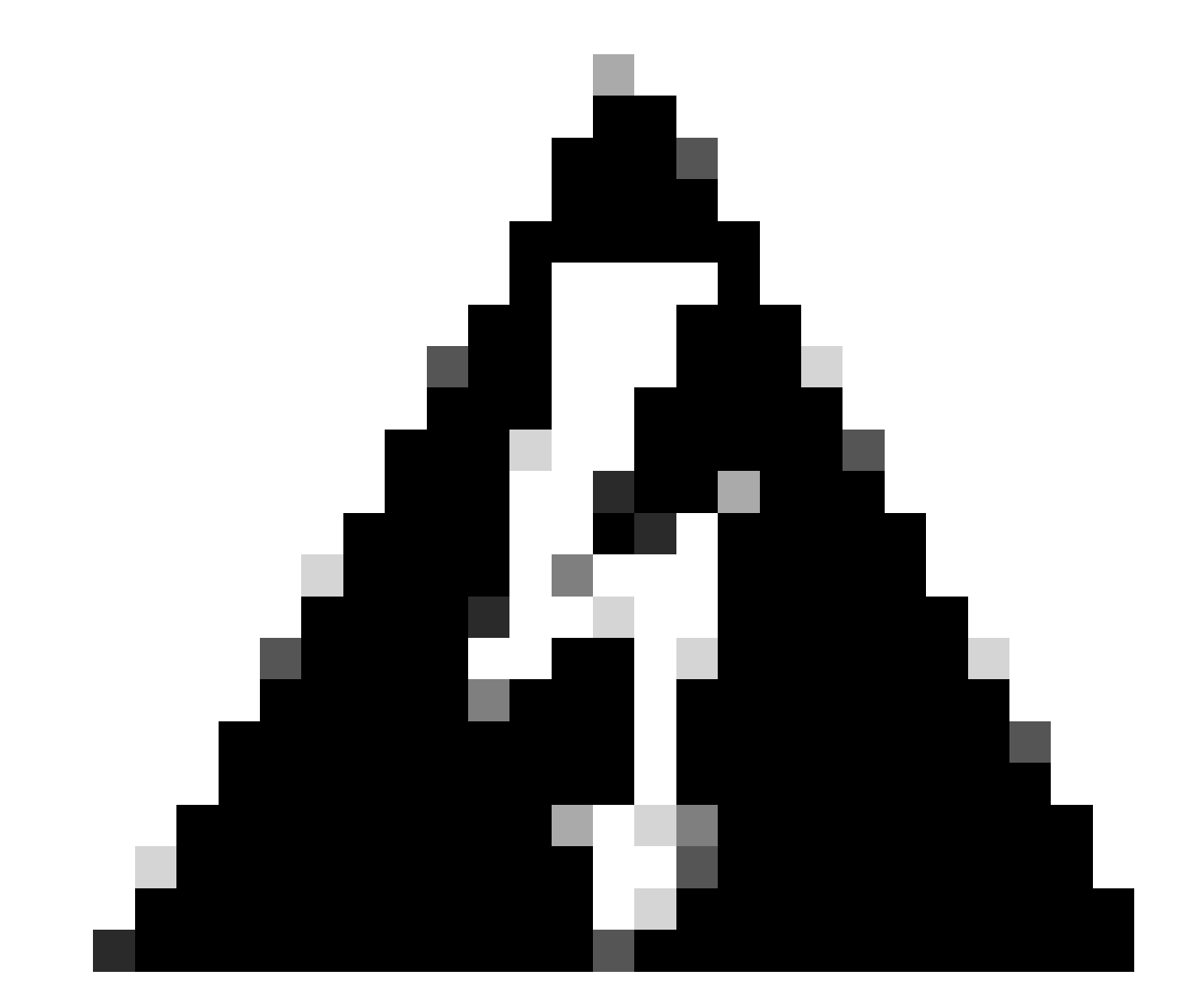

警告:ファイルntp.confは変更しないでください。

## DNAC上のNTPの検証

• FQDNを使用してNTPを設定する場合は、DNACがAレコードとPTRレコードを解決できる ことを確認します。

<#root>

maglev@maglev-master:~\$

nslookup

>

set type=A

>

ntp.server.local

Server: 10.0.0.53 Address: 10.0.0.53#53

Non-authoritative answer: Name: ntp.server.local Address: 10.81.254.202

>

set type=PTR

>

10.81.254.202

Server: 10.0.0.53 Address: 10.0.0.53#53

10.254.81.10.in-addr.arpa name = ntp.server.local.

• pingを使用してNTPに到達できることを確認します。

#### <#root>

maglev@maglev-master:~\$

ping ntp.server.local

```
PING ntp.server.local (10.81.254.202) 56(84) bytes of data.
64 bytes from ntp.server.local (10.81.254.202): icmp_seq=1 ttl=53 time=72.8 ms
64 bytes from ntp.server.local (10.81.254.202): icmp_seq=2 ttl=53 time=71.9 ms
64 bytes from ntp.server.local (10.81.254.202): icmp_seq=3 ttl=53 time=72.0 ms
^C
--- ntp.server.local ping statistics ---
3 packets transmitted, 3 received, 0% packet loss, time 2002ms
rtt min/avg/max/mdev = 72.506/72.634/72.853/0.269 m
```

#### ・ポート123/UDPでNTPに到達できることを確認します。

#### <#root>

maglev@maglev-master:~\$

```
nc -zvu ntp.server.local 123
```

# パケットキャプチャを取得し、NTP通信が同じバージョンのNTPv4にあることを確認します。

maglev@maglev-master:~\$ sudo tcpdump -i any host ntp.server.local and port 123 --immediate-mode tcpdump: verbose output suppressed, use -v or -vv for full protocol decode listening on any, link-type LINUX\_SLL (Linux cooked), capture size 262144 bytes 20:19:23.967314 IP flink-web.ndp.svc.cluster.local.ntp > ntp.server.local.ntp: NTPv4, Client, length 48 20:19:23.967329 IP flink-web.ndp.svc.cluster.local.ntp > ntp.server.local.ntp: NTPv4, Client, length 48 20:19:24.040064 IP ntp.server.local.ntp > flink-web.ndp.svc.cluster.local.ntp: NTPv4, Server, length 48 20:19:24.040064 IP ntp.server.local.ntp > flink-web.ndp.svc.cluster.local.ntp: NTPv4, Server, length 48

#### • NTPサービスがアクティブで実行中であることを確認します。

maglev@maglev-master:~\$ systemctl status ntp \* ntp.service - Network Time Service Loaded: loaded (/lib/systemd/system/ntp.service; enabled; vendor preset: enabled) Active: active (running) since Thu 2023-09-28 20:19:20 UTC; 22min ago Docs: man:ntpd(8) Process: 31746 ExecStart=/usr/lib/ntp/ntp-systemd-wrapper (code=exited, status=0/SUCCESS) Main PID: 31781 (ntpd) Tasks: 2 (limit: 13516) CGroup: /system.slice/ntp.service `-31781 /usr/sbin/ntpd -p /var/run/ntpd.pid -g -u 107:111

Sep 28 20:19:20 maglev-master-10-88-244-151 ntpd[31781]: restrict ::: KOD does nothing without LIMITED. Sep 28 20:19:20 maglev-master-10-88-244-151 ntpd[31781]: Listen and drop on 0 v6wildcard [::]:123 Sep 28 20:19:20 maglev-master-10-88-244-151 ntpd[31781]: Listen normally on 1 lo 127.0.0.1:123 Sep 28 20:19:20 maglev-master-10-88-244-151 ntpd[31781]: Listen normally on 2 management 10.88.244.151:123 Sep 28 20:19:20 maglev-master-10-88-244-151 ntpd[31781]: Listen normally on 3 enterprise 192.168.31.2:123 Sep 28 20:19:20 maglev-master-10-88-244-151 ntpd[31781]: Listen normally on 4 lo [::1]:123 Sep 28 20:19:20 maglev-master-10-88-244-151 ntpd[31781]: Listen normally on 5 management [fe80::be26:c7ff:fe0c:82e6%5447]:123 Sep 28 20:19:20 maglev-master-10-88-244-151 ntpd[31781]: Listen normally on 6 enterprise [fe80::be28:cfff:fe6a:9e1c%5449]:123 Sep 28 20:19:20 maglev-master-10-88-244-151 ntpd[31781]: Listen normally on 7 cluster [fe80::b28b:cfff:fe6a:9e1d%5450]:123 Sep 28 20:19:20 maglev-master-10-88-244-151 ntpd[31781]: Listen normally on 7 cluster [fe80::b28b:cfff:fe6a:9e1d%5450]:123

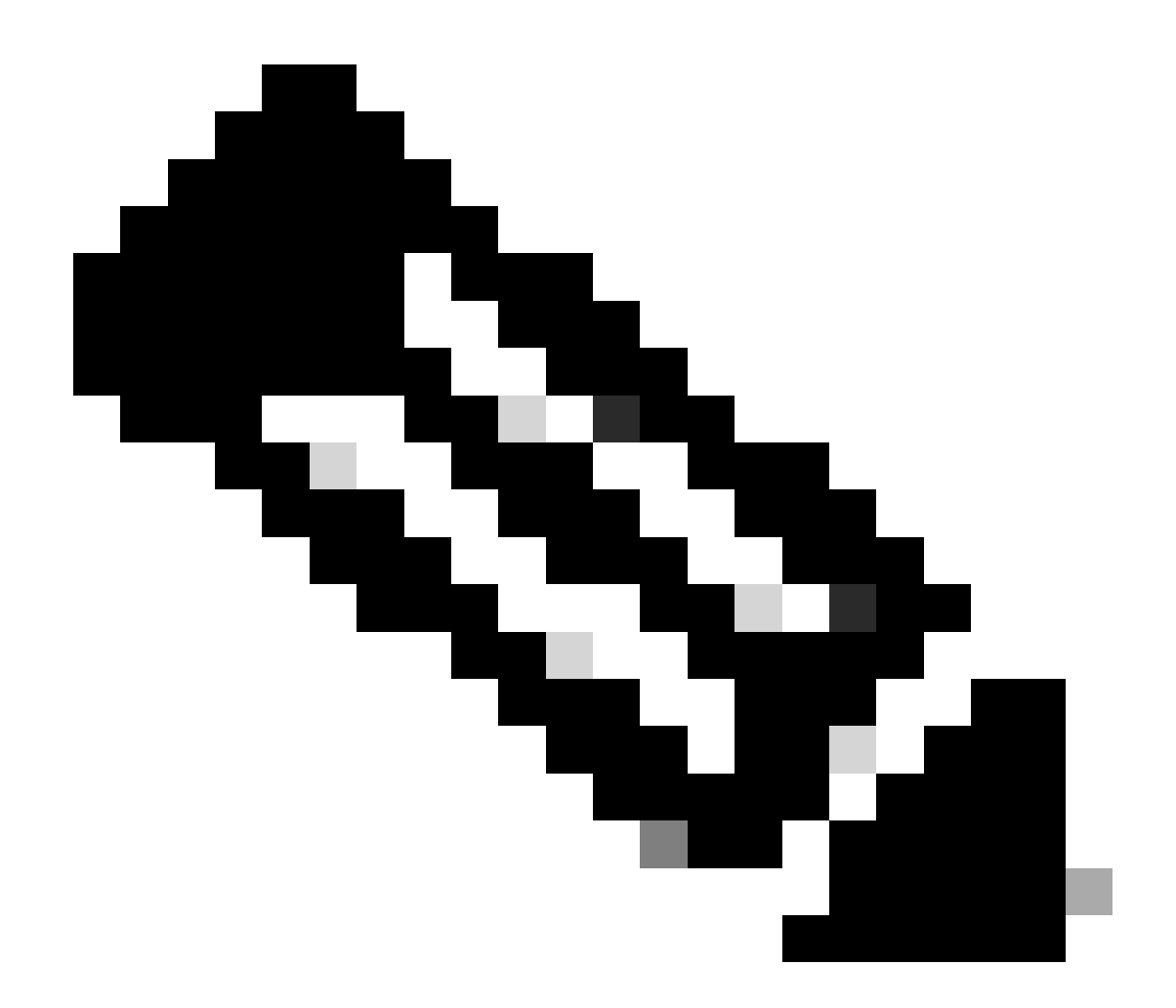

注:必要に応じて、コマンドsudo systemctl restart ntpでNTPサービスを再起動できます。この操作による影響はありません。

# DNAC上のNTPのトラブルシューティング

- maglev\_config\_wizard.logファイルを確認します。
- 次の抜粋は、DNACがNTPサーバと通信および同期していることを示しています。

#### <#root>

maglev@maglev-master:~\$

cat /var/log/maglev\_config\_wizard.log | grep -i ntp

| 2023-09-28 00:47:32,790 | DEBUG | 25344 | MainThread | 140017254479680 | root | ansible.py:495 | chan | 2023-09-28 00:47:33,068 | DEBUG | 25344 | MainThread | 140017254479680 | root | ansible.py:495 | ok: "msg": "Check NTP limit PASSED" changed: [localhost] => {"changed": true, "cmd": "/opt/maglev/bin/check\_ntp.sh 500 299", "delta": "0:00
ok: [localhost] => {"ansible\_facts": {"ntp\_sync\_check": "PASSED"}, "changed": false}
"msg": "Check NTP limit PASSED"

# 次の抜粋は、NTPが同期されていない場合、または通信に問題がある場合のエラーを示しています。

<#root>

maglev@maglev-master:~\$

cat /var/log/maglev\_config\_wizard.log | grep -i ntp

#### <#root>

maglev@maglev-master:~\$

cat /var/log/maglev\_config\_wizard.log | grep -i ntp

| 2023-09-12 18:21:29,564 | ERROR | 82110 | MainThread | 139737866331968 | maglev\_config\_wizard.manager | 2023-09-12 18:21:34,569 | ERROR | 82110 | MainThread | 139737866331968 | maglev\_config\_wizard.manager

NTPサーバを変更する必要がある場合は、コマンドsudo maglev-config updateを使用してください。

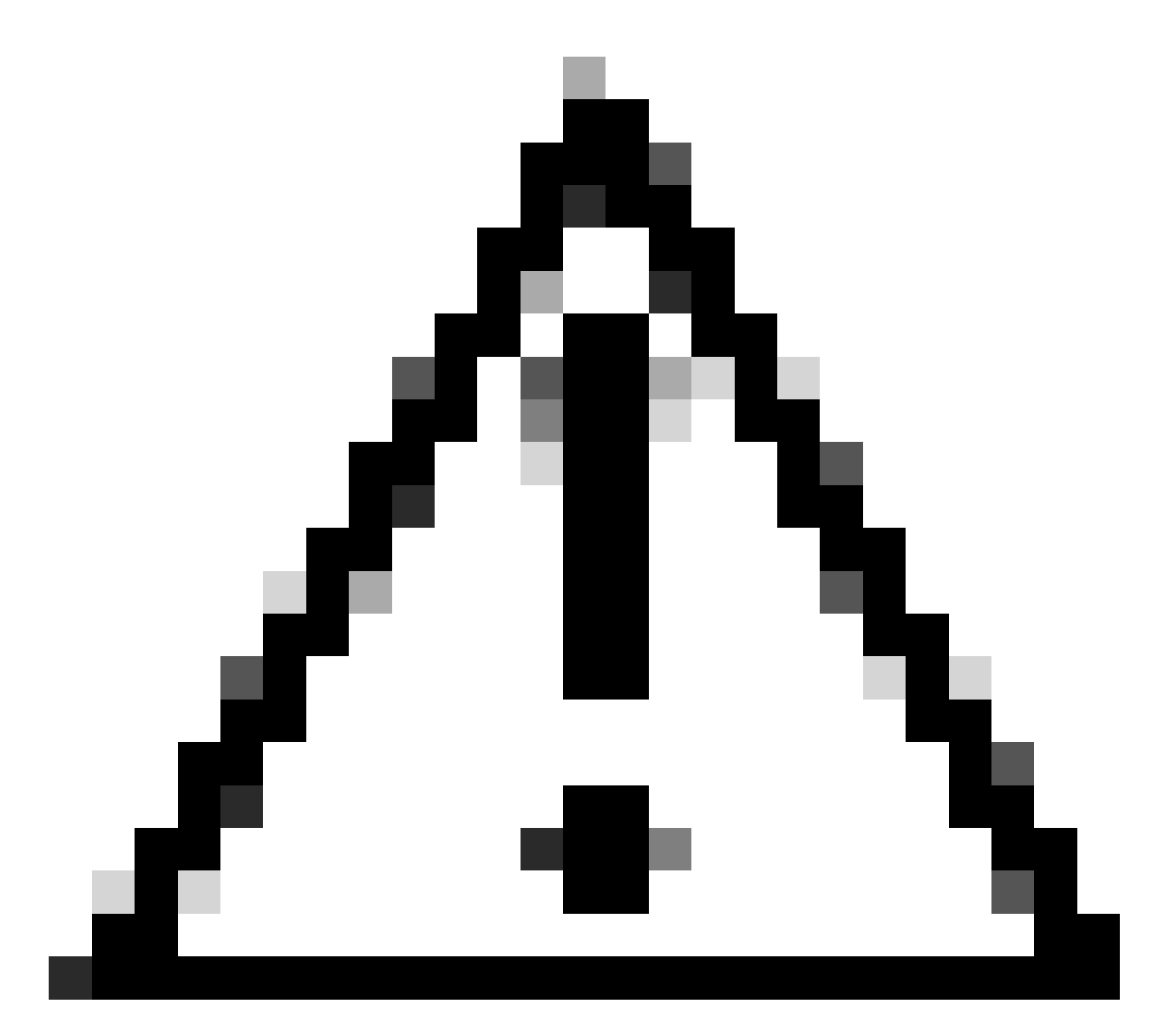

注意:NTPを変更すると、DNAC内のサービスが再起動されます。

## 関連情報

シスコのテクニカルサポートとダウンロード

翻訳について

シスコは世界中のユーザにそれぞれの言語でサポート コンテンツを提供するために、機械と人に よる翻訳を組み合わせて、本ドキュメントを翻訳しています。ただし、最高度の機械翻訳であっ ても、専門家による翻訳のような正確性は確保されません。シスコは、これら翻訳の正確性につ いて法的責任を負いません。原典である英語版(リンクからアクセス可能)もあわせて参照する ことを推奨します。